## 速食香菇汤仿真软件培训系统

| 用  | 户 | 手 | 册      |  |
|----|---|---|--------|--|
| 11 | / | 1 | 1-11-1 |  |

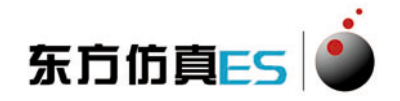

北京东方仿真软件技术有限公司

2016年12月

# 目 录

| 1装]  | 置概述            | 1 |
|------|----------------|---|
| 2工表  | 艺流程简述          | 1 |
| 2.   | .1 工艺流程图       | 1 |
| 2.   | .2 设备一览表       | 1 |
| 3 操( | 作规程            | 2 |
| 3.   | .1 速食香菇汤仿真工艺操作 | 2 |
| 4 仿〕 | 真 DCS 画面       | 4 |

## 1 装置概述

本软件针对速食香菇汤生产流程进行了仿真。 本操作手册针对速食香菇汤生产流程的操作进行了介绍。

## 2 工艺流程简述

### 2.1 工艺流程图

原料清洗→切片→抗氧化处理→振动脱水→速冻→冷冻干燥→调味→包装

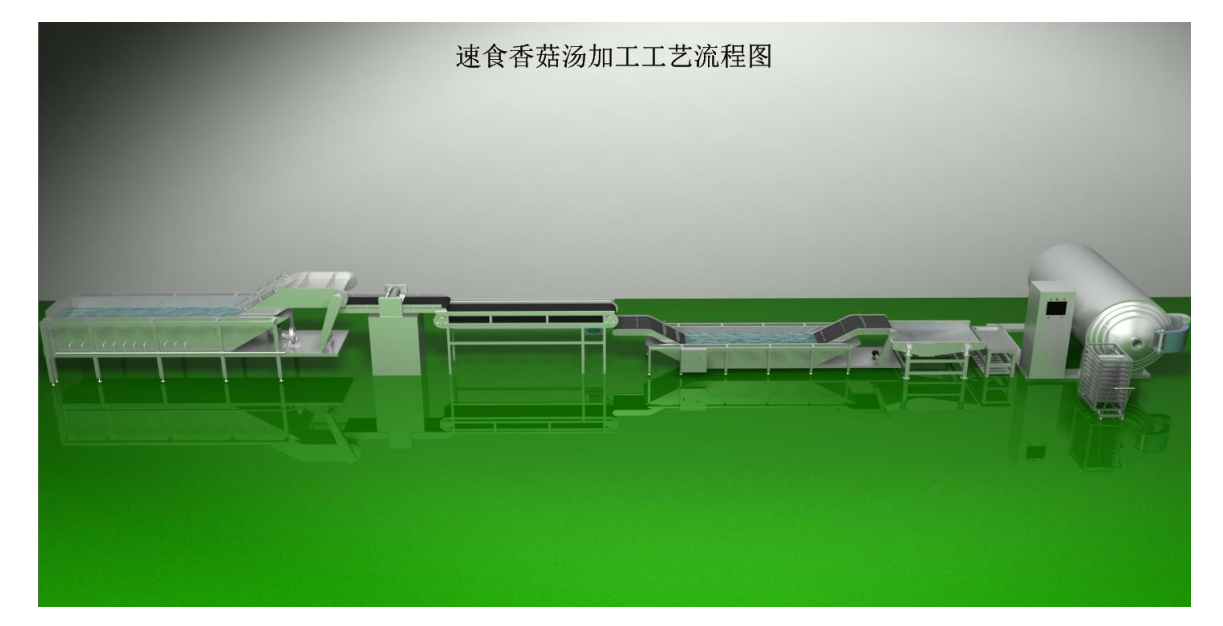

#### 2.2 设备一览表

| 序号 | 设备位号 | 设备名称   |
|----|------|--------|
| 1  | Y100 | 果蔬清洗机  |
| 2  | Y101 | 定向切片机  |
| 3  | Y102 | 物料输送机  |
| 4  | Y200 | 抗氧化槽   |
| 5  | Y201 | 振动脱水筛  |
| 6  | Y202 | 托盘+小车  |
| 7  | Y203 | 冷冻干燥设备 |

| 8  | Y301 | 干燥箱    |
|----|------|--------|
| 9  | Y302 | 冷凝室    |
| 10 | C301 | 制冷压缩机  |
| 11 | P301 | 冷凝水输送泵 |
| 12 | P302 | 循环管道泵  |
| 13 | P303 | 真空泵    |
| 14 | E301 | 热交换器   |
| 15 | E302 | 热交换器   |
| 16 | E303 | 电加热器   |
| 17 | Y401 | 调味机    |
| 18 | Y501 | 包装机    |
| 19 | Y502 | 打包机    |
| 20 | Y503 | 收膜机    |

#### 3 操作规程

#### 3.1 速食香菇汤仿真工艺操作

- 1) \*\*\*\*\*开车前设备检查\*\*\*\*\*\*
- 2) 点击操作界面右下角"设备",进行开车前设备检查
- 4) 启动果蔬清洗机
- 5) 启动定向切片机
- 6) 启动物料输送机
- 7) 启动抗氧化槽
- 8) 启动振动脱水筛
- 9) \*\*\*\*\*\*\*待相关设备正常运行后,香菇投料\*\*\*\*\*\*\*
- 10) 点击"香菇清洗与香菇切片"界面右下角"工艺",根据生产需要,输入 香菇进料量(范围: 0-1500Kg/h,设计值 1125Kg/h)
- 11) \*\*\*\*\*\*冷冻干燥设备装料\*\*\*\*\*\*\*
- 12) 待振动脱水筛后托盘中香菇片装满后,左键点击小车,将小车推到振动 脱水筛前
- 13) 左键点击托盘,给小车装车
- 14) 左键点击带托盘的小车,将小车移至冷冻干燥设备前

- 15) 左键点击冷冻干燥设备干燥库门,打开库门
- 16) 左键点击小车,将装满香菇片的托盘移至冷冻干燥设备干燥室
- 17) 右键点击冷冻干燥设备干燥库门,关闭库门
- 18) 左键点击空的小车,将小车移至放车处
- 19) \*\*\*\*\*\*冷冻干燥设备开车\*\*\*\*\*\*\*
- 20) 打开冷却水循环泵后调节阀 V1
- 21) 启动冷却水循环泵
- 22) 打开循环管道泵后调节阀 V2
- 23) 启动循环管道泵,循环大约10秒钟
- 24) 启动制冷压缩机
- 25) 启动制冷压缩机 10 秒钟后打开干燥箱电磁阀 V3
- 26) 左键点击托盘温度显示仪表, 弹出温度程序设定界面
- 27) 根据工艺要求设定好温度和时间,点击"ENTER"确认,对物料进行预 冻(参考温度-35℃~-30℃,降温速率1℃/MIN,保持时间约为90分钟,仿 真中可将降温时间设为10秒,保持时间设为100秒)
- 28) 待预冻时间达到,关闭干燥箱电磁阀 V3
- 29) 待预冻时间达到, 打开冷凝室电磁阀 V4
- 30) 左键点击冷阱温度显示仪表,弹出温度程序设定界面
- 31) 根据工艺要求设定好温度和时间,点击"ENTER"确认,对冷凝室进行降温(参考温度-35℃~-50℃,保持时间根据工艺操作确定,仿真中可将降时间设为10秒,保持时间设为1800秒))
- 32) 等冷阱温度降至设定温度并保持一段时间后(仿真保持时间 10 秒后), 启动真空泵抽真空
- 33) 打开干燥箱冷凝室阀门 V6
- 34) 调节真空泵抽气调节阀 V5, 控制好干燥箱压力(参考干燥箱压力 30Pa~60Pa, 具体根据工艺操作确定)
- 35) 升华干燥:待干燥箱压力达到要求后,启动电加热器,对干燥箱板层加热,提供升华潜热
- 36) 在托盘温度控制面板设定好温度和时间,点击"ENTER"确认(参考温度-20℃~-25℃,时间约为4h~5h,仿真中可将升温时间设为10秒,保持时间设为150秒)
- 37)解析干燥:在托盘温度控制面板设定好温度和时间,点击"ENTER"确认,点击"ENTER"确认,对物料进行加热(参考温度 45℃,,时间约为 8h~9h,仿真中可将升/降温时间设为 10 秒,保持时间设为 300 秒)

- 38) 说明: 当料温与板层温度趋于一致时, 干燥过程即可结束
- 39) \*\*\*\*\*\*冷冻干燥设备出料\*\*\*\*\*\*\*
- 40) 关闭真空泵
- 41) 关闭制冷压缩机
- 42) 关闭冷凝室电磁阀 V4
- 43) 关闭电加热器
- 44) 关闭循环管道泵
- 45) 打开放气阀, 使箱内压力恢复大气压
- 46) 待箱内压力恢复大气压, 左键点击冷冻干燥设备干燥库门, 打开库门
- 47) 制品出箱后,将制品送去调配车间调配,并关闭冷却水循环泵
- 48) \*\*\*\*\*\*\*启动包装设备\*\*\*\*\*\*\*
- 49) 启动包装机
- 50) 启动收膜机
- 51) 启动打包机

## 4 仿真 DCS 画面

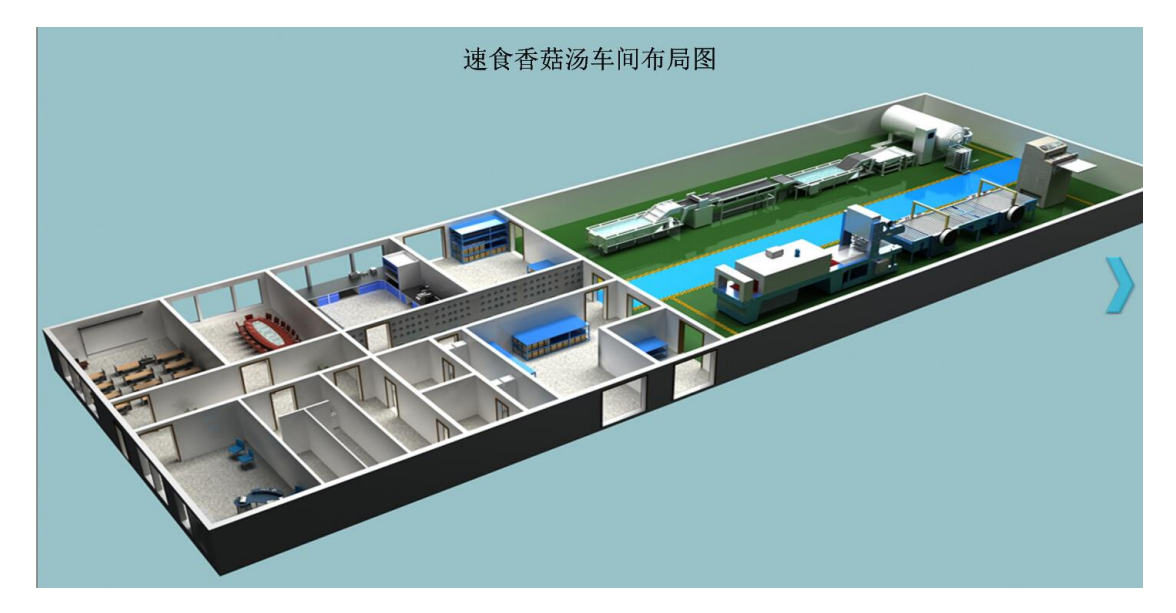

#### 图 4.1 速食香菇汤车间布局图

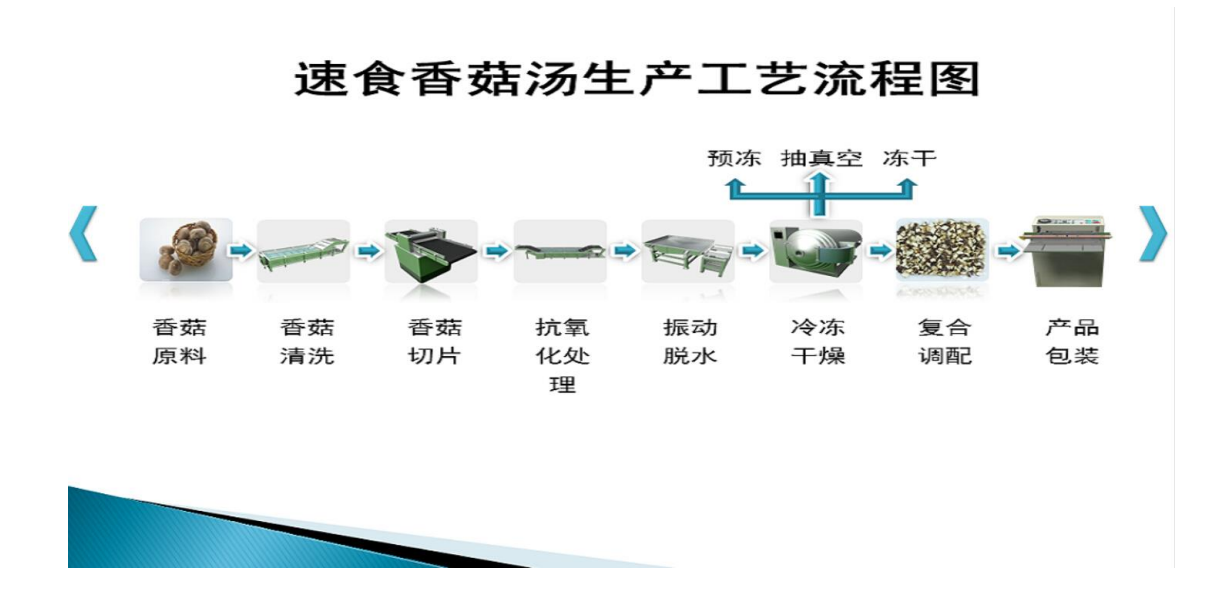

图 4.2 速食香菇汤生产工艺流程图

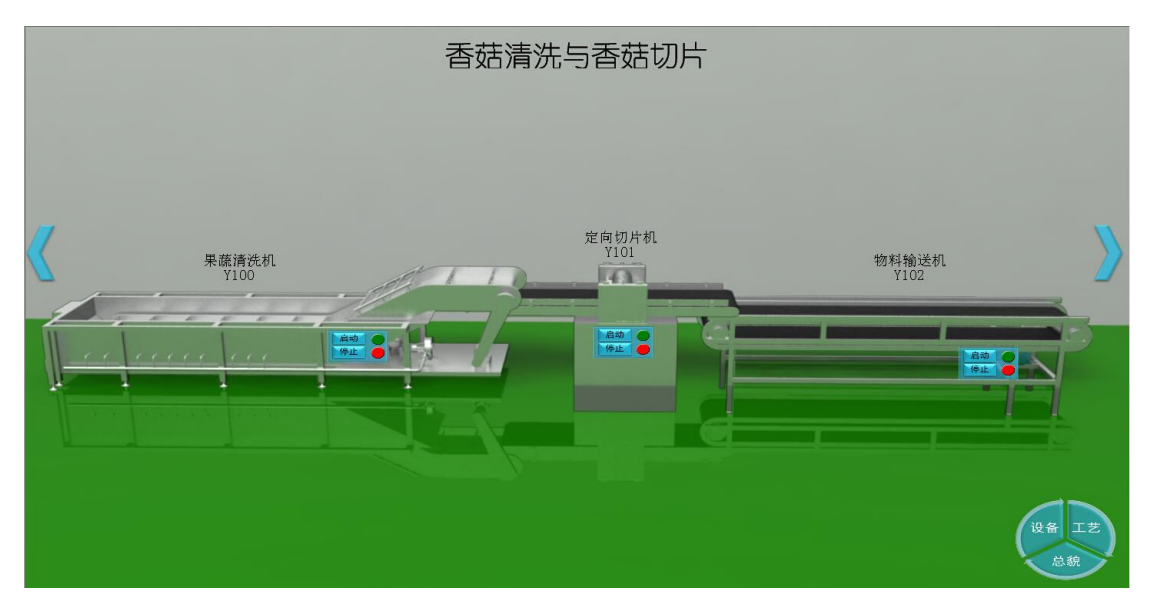

图 4.3 香菇清洗与香菇切片

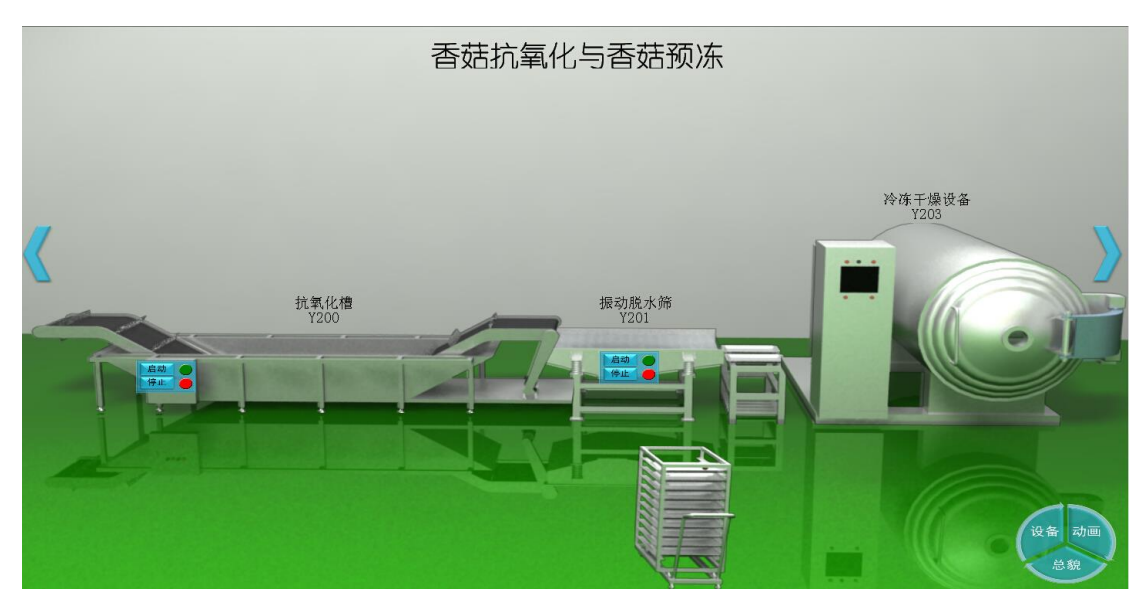

图 4.4 香菇抗氧化与香菇预冻

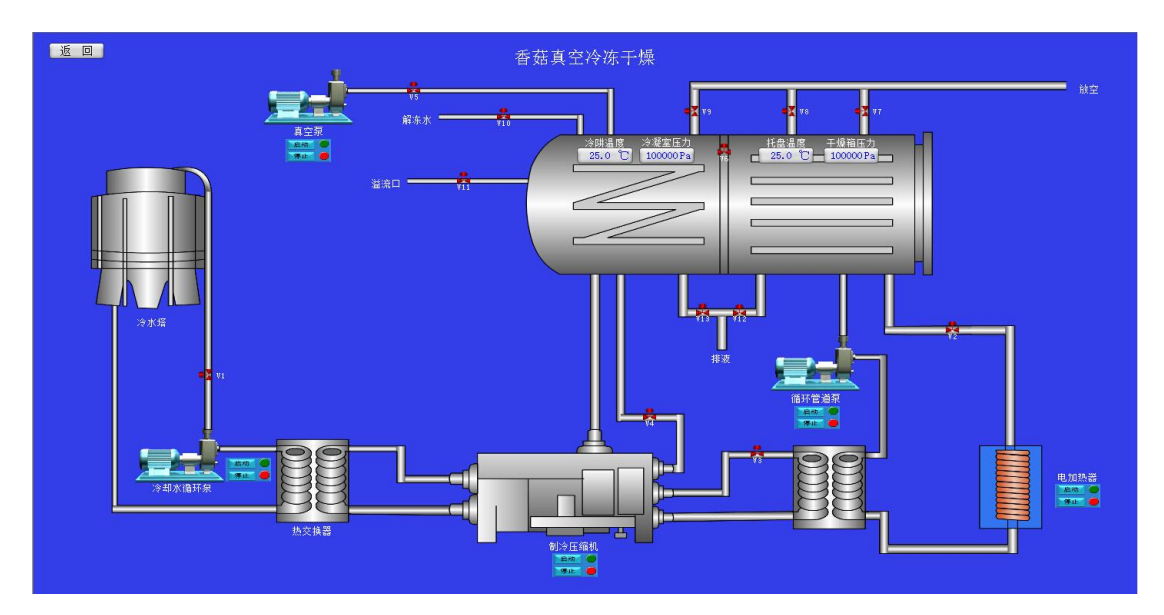

图 4.5 香菇真空冷冻干燥

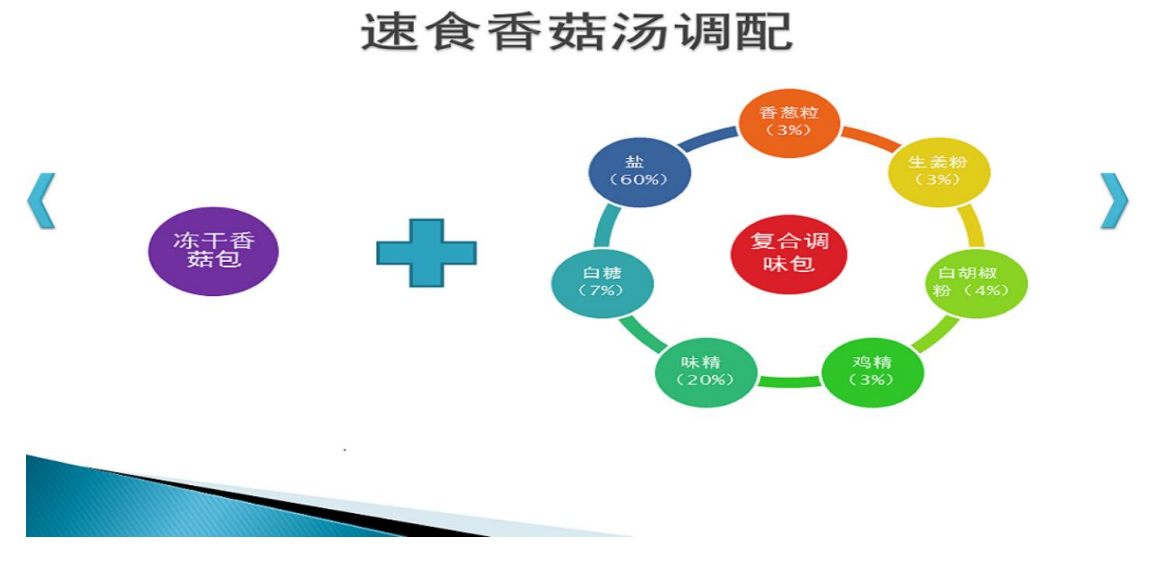

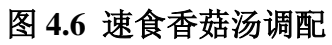

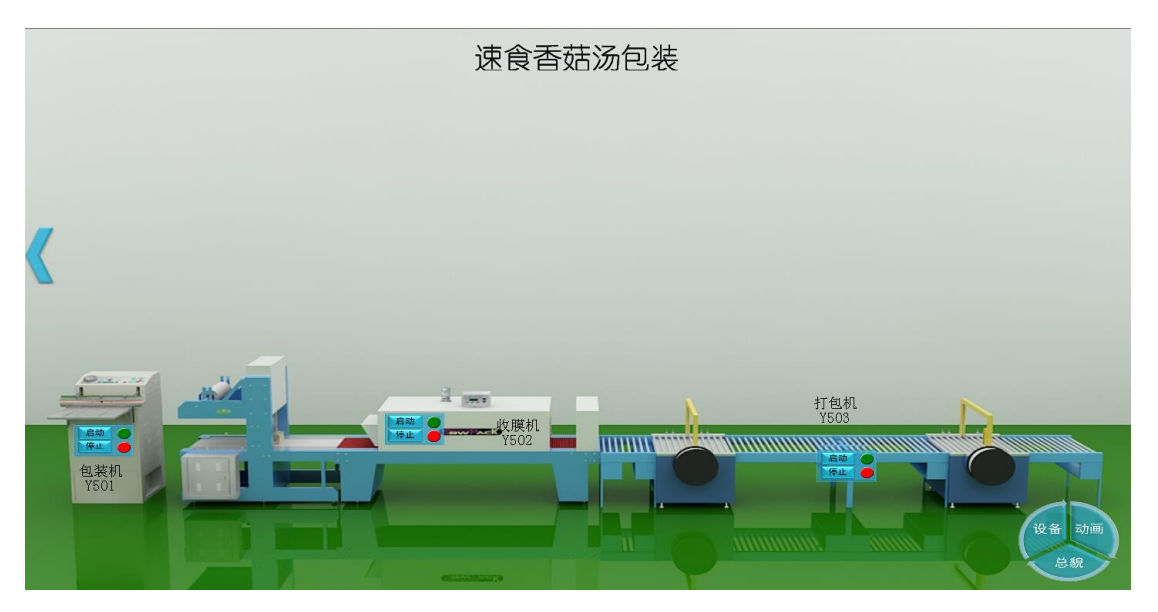

图 4.7 速食香菇汤包装